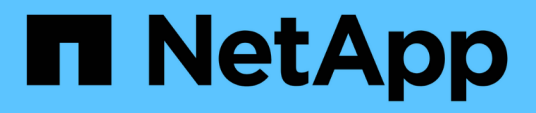

# Verwalten der Authentifizierung

**OnCommand Unified Manager 9.5** 

NetApp December 20, 2023

This PDF was generated from https://docs.netapp.com/de-de/oncommand-unified-manager-95/online-help/task-enabling-remote-authentication.html on December 20, 2023. Always check docs.netapp.com for the latest.

# Inhalt

| Verwalten der Authentifizierung                                                    | . 1 |
|------------------------------------------------------------------------------------|-----|
| Aktivieren der Remote-Authentifizierung                                            | . 1 |
| Deaktivieren verschachtelter Gruppen von der Remote-Authentifizierung              | . 2 |
| Einrichten von Authentifizierungsservices                                          | . 3 |
| Hinzufügen von Authentifizierungsservern                                           | . 4 |
| Die Konfiguration der Authentifizierungsserver wird getestet                       | . 6 |
| Bearbeiten von Authentifizierungsservern                                           | . 7 |
| Authentifizierungsserver werden gelöscht                                           | . 7 |
| Authentifizierung mit Active Directory oder OpenLDAP                               | . 8 |
| Aktivieren der SAML-Authentifizierung                                              | . 8 |
| Anforderungen an Identitätsanbieter                                                | 10  |
| Ändern des Identitäts-Providers, der für die SAML-Authentifizierung verwendet wird | 11  |
| Deaktivieren der SAML-Authentifizierung                                            | 12  |
| Beschreibung der Authentifizierungsfenster und Dialogfelder                        | 13  |

# Verwalten der Authentifizierung

Sie können die Authentifizierung mit LDAP oder Active Directory auf dem Unified Manager-Server aktivieren und so konfigurieren, dass sie mit Ihren Servern zur Authentifizierung von Remote-Benutzern verwendet werden kann.

Darüber hinaus können Sie die SAML-Authentifizierung aktivieren, damit Remote-Benutzer über einen sicheren Identitäts-Provider (IdP) authentifiziert werden, bevor sie sich in der Web-UI von Unified Manager anmelden können.

# Aktivieren der Remote-Authentifizierung

Sie können die Remote-Authentifizierung aktivieren, damit der Unified Manager-Server mit Ihren Authentifizierungsservern kommunizieren kann. Die Benutzer des Authentifizierungsservers können auf die grafische Schnittstelle von Unified Manager zugreifen, um Storage-Objekte und Daten zu managen.

#### **Bevor Sie beginnen**

Sie müssen die OnCommand-Administratorrolle besitzen.

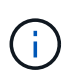

Der Unified Manager-Server muss direkt mit dem Authentifizierungsserver verbunden sein. Sie müssen alle lokalen LDAP-Clients wie SSSD (System Security Services Daemon) oder NSLCD (Name Service LDAP Caching Daemon) deaktivieren.

## Über diese Aufgabe

Sie können die Remote-Authentifizierung entweder über Open LDAP oder Active Directory aktivieren. Wenn die Remote-Authentifizierung deaktiviert ist, können Remote-Benutzer nicht auf Unified Manager zugreifen.

Die Remote-Authentifizierung wird über LDAP und LDAPS (Secure LDAP) unterstützt. Unified Manager verwendet 389 als Standardport für nicht sichere Kommunikation und 636 als Standardport für sichere Kommunikation.

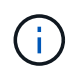

Das Zertifikat, das zur Authentifizierung von Benutzern verwendet wird, muss dem X.509-Format entsprechen.

- 1. Klicken Sie in der Symbolleiste auf on, und klicken Sie dann im linken Einrichtungsmenü auf **Authentifizierung**.
- 2. Wählen Sie auf der Seite Setup/Authentifizierung die Option Remote-Authentifizierung aktivieren aus.
- 3. Wählen Sie im Feld **Authentifizierungsdienst** den Diensttyp aus und konfigurieren Sie den Authentifizierungsdienst.

| Für Authentifizierungstyp | Geben Sie die folgenden Informationen ein                                                                   |
|---------------------------|----------------------------------------------------------------------------------------------------|
| Active Directory          | <ul> <li>Administratorname des<br/>Authentifizierungsservers in einem der<br/>folgenden Formate:</li> </ul> |
|                           | ° domainname <b>l</b> username                                                                              |
|                           | ° username@domainname                                                                                       |
|                           | <ul> <li>Bind Distinguished Name (Mit der<br/>entsprechenden LDAP-Schreibweise)</li> </ul>                  |
|                           | Administratorpasswort                                                                                       |
|                           | <ul> <li>Basisname (unter Verwendung der<br/>entsprechenden LDAP-Notation)</li> </ul>                       |
| Öffnen Sie LDAP           | <ul> <li>Distinguished Name binden (in der<br/>entsprechenden LDAP-Notation)</li> </ul>                     |
|                           | Kennwort binden                                                                                             |
|                           | Basisname mit Distinguished Name                                                                            |

Wenn die Authentifizierung eines Active Directory-Benutzers sehr viel Zeit oder Zeit in Anspruch nimmt, benötigt der Authentifizierungsserver wahrscheinlich eine lange Zeit, um darauf zu reagieren. Wenn Sie die Unterstützung für verschachtelte Gruppen in Unified Manager deaktivieren, wird die Authentifizierungszeit möglicherweise verkürzt.

Wenn Sie die Option Sichere Verbindung verwenden für den Authentifizierungsserver auswählen, kommuniziert Unified Manager mit dem Authentifizierungsserver über das SSL-Protokoll (Secure Sockets Layer).

- 4. Fügen Sie Authentifizierungsserver hinzu, und testen Sie die Authentifizierung.
- 5. Klicken Sie auf Speichern und Schließen.

## Deaktivieren verschachtelter Gruppen von der Remote-Authentifizierung

Wenn die Remote-Authentifizierung aktiviert ist, können Sie die verschachtelte Gruppenauthentifizierung deaktivieren, sodass sich nur einzelne Benutzer und nicht Gruppenmitglieder im Remote-Zugriff auf Unified Manager authentifizieren können. Sie können verschachtelte Gruppen deaktivieren, wenn Sie die Reaktionszeit der Active Directory-Authentifizierung verbessern möchten.

#### **Bevor Sie beginnen**

- Sie müssen die OnCommand-Administratorrolle besitzen.
- Das Deaktivieren verschachtelter Gruppen ist nur bei Verwendung von Active Directory anwendbar.

## Über diese Aufgabe

Wenn Sie die Unterstützung für verschachtelte Gruppen in Unified Manager deaktivieren, wird die Authentifizierungszeit möglicherweise verkürzt. Wenn die Unterstützung verschachtelter Gruppen deaktiviert ist und eine Remote-Gruppe zu Unified Manager hinzugefügt wird, müssen einzelne Benutzer Mitglieder der Remote-Gruppe sein, um sich bei Unified Manager zu authentifizieren.

## Schritte

- 1. Klicken Sie in der Symbolleiste auf :, und klicken Sie dann im linken Einrichtungsmenü auf **Authentifizierung**.
- 2. Aktivieren Sie auf der Seite Setup/Authentifizierung das Kontrollkästchen Nested Group Lookup deaktivieren.
- 3. Klicken Sie Auf **Speichern**.

# **Einrichten von Authentifizierungsservices**

Authentifizierungsservices ermöglichen die Authentifizierung von Remote-Benutzern oder Remotegruppen in einem Authentifizierungsserver, bevor sie ihnen den Zugriff auf Unified Manager gewähren. Sie können Benutzer mithilfe von vordefinierten Authentifizierungsdiensten (z. B. Active Directory oder OpenLDAP) authentifizieren, oder indem Sie Ihren eigenen Authentifizierungsmechanismus konfigurieren.

#### **Bevor Sie beginnen**

- Sie müssen die Remote-Authentifizierung aktiviert haben.
- Sie müssen die OnCommand-Administratorrolle besitzen.

- 1. Klicken Sie in der Symbolleiste auf on und klicken Sie dann im linken Einrichtungsmenü auf **Authentifizierung**.
- 2. Klicken Sie auf der Seite Setup Optionen auf Management Server > Authentifizierung.
- 3. Wählen Sie einen der folgenden Authentifizierungsdienste aus:

| Wenn Sie die Option | Dann tun Sie das…                                                                                                    |
|---------------------|----------------------------------------------------------------------------------------------------|
| Active Directory    | a. Geben Sie den Administratornamen und das<br>Kennwort ein.                                                                                                    |
|                     | b. Geben Sie den Basisnamen des<br>Authentifizierungsservers an.                                                                                                    |
|                     | Wenn beispielsweise der Domänenname des<br>Authentifizierungsservers ou@domain.com<br>lautet, lautet der Name der<br>Basisunterscheidungname<br>cn=ou, dc=domain, dc=com. |

| Wenn Sie die Option | Dann tun Sie das…                                                                                                    |
|---------------------|----------------------------------------------------------------------------------------------------|
| OpenLDAP            | a. Geben Sie den Distinguished Name und das Bind-Passwort ein.                                                                                                    |
|                     | b. Geben Sie den Basisnamen des<br>Authentifizierungsservers an.                                                                                                    |
|                     | Wenn beispielsweise der Domänenname des<br>Authentifizierungsservers ou@domain.com<br>lautet, lautet der Name der<br>Basisunterscheidungname<br>cn=ou, dc=domain, dc=com. |
| Andere              | a. Geben Sie den Distinguished Name und das<br>Bind-Passwort ein.                                                                                                    |
|                     | b. Geben Sie den Basisnamen des<br>Authentifizierungsservers an.                                                                                                    |
|                     | Wenn beispielsweise der Domänenname des<br>Authentifizierungsservers ou@domain.com<br>lautet, lautet der Name der<br>Basisunterscheidungname                              |
|                     | cn=ou,dc=domain,dc=com.                                                                                                    |
|                     | <ul> <li>Geben Sie die vom Authentifizierungsserver<br/>unterstützte LDAP-Protokollversion an.</li> </ul>                                                                 |
|                     | d. Geben Sie den Benutzernamen, die<br>Gruppenmitgliedschaft, die Benutzergruppe und<br>die Mitgliedsattribute ein.                                                       |

**(i)** 

Wenn Sie den Authentifizierungsdienst ändern möchten, müssen Sie alle vorhandenen Authentifizierungsserver löschen und dann neue Authentifizierungsserver hinzufügen.

4. Klicken Sie auf Speichern und Schließen.

# Hinzufügen von Authentifizierungsservern

Sie können Authentifizierungsserver hinzufügen und die Remote-Authentifizierung auf dem Verwaltungsserver aktivieren, sodass Remote-Benutzer innerhalb des Authentifizierungsservers auf Unified Manager zugreifen können.

## **Bevor Sie beginnen**

- Folgende Informationen müssen zur Verfügung stehen:
  - Hostname oder IP-Adresse des Authentifizierungsservers
  - Portnummer des Authentifizierungsservers
- Sie müssen die Remote-Authentifizierung aktiviert und Ihren Authentifizierungsdienst so konfiguriert haben, dass der Verwaltungsserver Remote-Benutzer oder -Gruppen im Authentifizierungsserver

authentifizieren kann.

• Sie müssen die OnCommand-Administratorrolle besitzen.

## Über diese Aufgabe

Wenn der neue Authentifizierungsserver Teil eines Hochverfügbarkeitspaars (HA-Paar) ist (unter Verwendung derselben Datenbank), können Sie auch den Authentifizierungsserver des Partners hinzufügen. Dadurch kann der Management-Server mit dem Partner kommunizieren, wenn einer der Authentifizierungsserver nicht erreichbar ist.

- 1. Klicken Sie in der Symbolleiste auf . und klicken Sie dann im linken Einrichtungsmenü auf **Authentifizierung**.
- 2. Klicken Sie auf der Seite Setup/Authentifizierung auf Management Server > Authentifizierung.
- 3. Aktivieren oder Deaktivieren der Option \* Sichere Verbindungsauthentifizierung verwenden\*:

| Ihr Ziel ist       | Dann tun Sie das                                                                                                    |
|--------------------|----------------------------------------------------------------------------------------------------|
| Aktivieren Sie sie | <ul> <li>a. Aktivieren Sie im Kontrollkästchen<br/>Remoteauthentifizierung aktivieren die Option<br/>Sichere Verbindung verwenden.</li> </ul>                                                                                                    |
|                    | <ul> <li>Klicken Sie im Bereich Authentication Servers<br/>auf Add.</li> </ul>                                                                                                    |
|                    | <ul> <li>c. Geben Sie im Dialogfeld</li> <li>Authentifizierungsserver hinzufügen den</li> <li>Authentifizierungsnamen oder die IP-Adresse</li> <li>(IPv4 oder IPv6) des Servers ein.</li> </ul>                                                                                                    |
|                    | <ul> <li>Klicken Sie im Dialogfeld Host autorisieren auf<br/>Zertifikat anzeigen.</li> </ul>                                                                                                    |
|                    | e. Überprüfen Sie im Dialogfeld Zertifikat anzeigen<br>die Zertifikatinformationen und klicken Sie dann<br>auf <b>Schließen</b> .                                                                                                    |
|                    | f. Klicken Sie im Dialogfeld Host autorisieren auf <b>Ja</b> .                                                                                                    |
|                    | <ul> <li>Wenn Sie die Option Sichere<br/>Verbindungsauthentifizierung<br/>verwenden aktivieren,<br/>kommuniziert Unified Manager<br/>mit dem Authentifizierungsserver<br/>und zeigt das Zertifikat an.<br/>Unified Manager verwendet 636<br/>als Standardport für sichere<br/>Kommunikation und Portnummer<br/>389 für nicht sichere<br/>Kommunikation.</li> </ul> |

| Ihr Ziel ist | Dann tun Sie das…                                                                                                    |
|--------------|----------------------------------------------------------------------------------------------------|
| Deaktivieren | <ul> <li>a. Deaktivieren Sie im Kontrollkästchen<br/>Remoteauthentifizierung aktivieren die Option<br/>Sichere Verbindung verwenden.</li> </ul>                                                                                               |
|              | <ul> <li>Klicken Sie im Bereich Authentication Servers<br/>auf Add.</li> </ul>                                                                                                    |
|              | <ul> <li>c. Geben Sie im Dialogfeld<br/>Authentifizierungsserver hinzufügen entweder<br/>den Hostnamen oder die IP-Adresse (IPv4 oder<br/>IPv6) des Servers und die Portdetails an.</li> <li>d. Klicken Sie Auf <b>Hinzufügen</b>.</li> </ul> |

Der hinzugefügte Authentifizierungsserver wird im Bereich Server angezeigt.

4. Führen Sie eine Testauthentifizierung durch, um zu bestätigen, dass Sie Benutzer im hinzugefügten Authentifizierungsserver authentifizieren können.

# Die Konfiguration der Authentifizierungsserver wird getestet

Sie können die Konfiguration Ihrer Authentifizierungsserver überprüfen, um sicherzustellen, dass der Verwaltungsserver mit diesen Servern kommunizieren kann. Sie können die Konfiguration validieren, indem Sie von Ihren Authentifizierungsservern nach einem Remote-Benutzer oder einer Remotegruppe suchen und diese unter Verwendung der konfigurierten Einstellungen authentifizieren.

#### **Bevor Sie beginnen**

- Sie müssen die Remote-Authentifizierung aktiviert und Ihren Authentifizierungsdienst so konfiguriert haben, dass der Unified Manager-Server den Remote-Benutzer oder die Remote-Gruppe authentifizieren kann.
- Sie müssen Ihre Authentifizierungsserver hinzugefügt haben, damit der Verwaltungsserver von diesen Servern nach dem Remote-Benutzer oder der Remote-Gruppe suchen und diese authentifizieren kann.
- Sie müssen die OnCommand-Administratorrolle besitzen.

## Über diese Aufgabe

Wenn der Authentifizierungsservice auf Active Directory festgelegt ist und Sie die Authentifizierung von Remote-Benutzern validieren, die zur primären Gruppe des Authentifizierungsservers gehören, werden in den Authentifizierungsergebnissen keine Informationen zur primären Gruppe angezeigt.

- 1. Klicken Sie in der Symbolleiste auf ohn und klicken Sie dann im linken Einrichtungsmenü auf **Authentifizierung**.
- 2. Klicken Sie auf der Seite Setup/Authentifizierung auf Testauthentifizierung.

3. Geben Sie im Dialogfeld **Testbenutzer** den Benutzernamen und das Kennwort des Remote-Benutzers oder den Benutzernamen der Remote-Gruppe an und klicken Sie dann auf **Test**.

Wenn Sie eine Remote-Gruppe authentifizieren, müssen Sie das Kennwort nicht eingeben.

# Bearbeiten von Authentifizierungsservern

Sie können den Port ändern, den der Unified Manager-Server für die Kommunikation mit Ihrem Authentifizierungsserver verwendet.

#### **Bevor Sie beginnen**

Sie müssen die OnCommand-Administratorrolle besitzen.

#### Schritte

- 1. Klicken Sie in der Symbolleiste auf on, und klicken Sie dann im linken Einrichtungsmenü auf **Authentifizierung**.
- 2. Aktivieren Sie auf der Seite **Setup/Authentifizierung** das Kontrollkästchen **Nested Group Lookup deaktivieren**.
- 3. Wählen Sie im Bereich **Authentifizierungsserver** den Authentifizierungsserver aus, den Sie bearbeiten möchten, und klicken Sie dann auf **Bearbeiten**.
- 4. Bearbeiten Sie im Dialogfeld Authentifizierungsserver bearbeiten die Portdetails.
- 5. Klicken Sie Auf **Speichern**.

## Authentifizierungsserver werden gelöscht

Sie können einen Authentifizierungsserver löschen, wenn Sie verhindern möchten, dass der Unified Manager-Server mit dem Authentifizierungsserver kommuniziert. Wenn Sie beispielsweise einen Authentifizierungsserver ändern möchten, mit dem der Verwaltungsserver kommuniziert, können Sie den Authentifizierungsserver löschen und einen neuen Authentifizierungsserver hinzufügen.

#### **Bevor Sie beginnen**

Sie müssen die OnCommand-Administratorrolle besitzen.

## Über diese Aufgabe

Wenn Sie einen Authentifizierungsserver löschen, können Remote-Benutzer oder -Gruppen des Authentifizierungsservers nicht mehr auf Unified Manager zugreifen.

- 1. Klicken Sie in der Symbolleiste auf on, und klicken Sie dann im linken Einrichtungsmenü auf **Authentifizierung**.
- 2. Wählen Sie auf der Seite **Setup/Authentifizierung** einen oder mehrere Authentifizierungsserver aus, die Sie löschen möchten, und klicken Sie dann auf **Löschen**.

3. Klicken Sie auf Ja, um die Löschanforderung zu bestätigen.

Wenn die Option **Sichere Verbindung verwenden** aktiviert ist, werden die mit dem Authentifizierungsserver verknüpften Zertifikate zusammen mit dem Authentifizierungsserver gelöscht.

# Authentifizierung mit Active Directory oder OpenLDAP

Sie können die Remote-Authentifizierung auf dem Verwaltungsserver aktivieren und den Verwaltungsserver so konfigurieren, dass er mit Ihren Authentifizierungsservern kommuniziert, damit Benutzer innerhalb der Authentifizierungsserver auf Sie zugreifen können. Außerdem können Sie die Remote-Authentifizierung auf dem Verwaltungsserver aktivieren und den Verwaltungsserver so konfigurieren, dass er mit Ihren Authentifizierungsservern kommunizieren kann Dass Benutzer innerhalb der Authentifizierungsserver auf Unified Manager zugreifen können.

Sie können einen der folgenden vordefinierten Authentifizierungsservices verwenden oder Ihren eigenen Authentifizierungsservice angeben:

Microsoft Active Directory

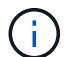

Sie können Microsoft Lightweight Directory Services nicht verwenden.

• OpenLDAP

Sie können den erforderlichen Authentifizierungsservice auswählen und die entsprechenden Authentifizierungsserver hinzufügen, damit die Remote-Benutzer im Authentifizierungsserver auf Unified Manager zugreifen können. Die Anmeldeinformationen für Remote-Benutzer oder -Gruppen werden vom Authentifizierungsserver verwaltet. Der Verwaltungsserver verwendet das Lightweight Directory Access Protocol (LDAP) zur Authentifizierung von Remote-Benutzern innerhalb des konfigurierten Authentifizierungsservers.

Für lokale Benutzer, die in Unified Manager erstellt werden, behält der Verwaltungsserver eine eigene Datenbank mit Benutzernamen und Kennwörtern. Der Verwaltungsserver führt die Authentifizierung durch und verwendet Active Directory oder OpenLDAP nicht zur Authentifizierung.

# Aktivieren der SAML-Authentifizierung

Sie können die SAML-Authentifizierung (Security Assertion Markup Language) aktivieren, sodass Remote-Benutzer von einem Secure Identity Provider (IdP) authentifiziert werden, bevor sie auf die Web-UI von Unified Manager zugreifen können.

#### **Bevor Sie beginnen**

- Sie müssen die Remote-Authentifizierung konfiguriert und bestätigt haben, dass sie erfolgreich ist.
- Sie müssen mindestens einen Remote-Benutzer oder eine Remote-Gruppe mit der Rolle "OnCommand-Administrator" erstellt haben.
- Der Identitäts-Provider (IdP) muss von Unified Manager unterstützt und konfiguriert werden.
- Sie müssen über die IdP-URL und die Metadaten verfügen.

• Sie müssen Zugriff auf den IdP-Server haben.

## Über diese Aufgabe

Nachdem Sie die SAML-Authentifizierung von Unified Manager aktiviert haben, können Benutzer erst dann auf die grafische Benutzeroberfläche zugreifen, wenn das IdP mit den Hostinformationen des Unified Manager-Servers konfiguriert wurde. Daher müssen Sie darauf vorbereitet sein, beide Teile der Verbindung abzuschließen, bevor Sie mit dem Konfigurationsprozess beginnen. Das IdP kann vor oder nach der Konfiguration von Unified Manager konfiguriert werden.

Nach Aktivierung der SAML-Authentifizierung haben nur Remote-Benutzer Zugriff auf die grafische Benutzeroberfläche von Unified Manager. Lokale Benutzer und Wartungbenutzer können nicht auf die Benutzeroberfläche zugreifen. Diese Konfiguration hat keine Auswirkungen auf Benutzer, die auf die Wartungskonsole, die Unified Manager-Befehle oder Zapis zugreifen.

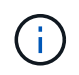

Unified Manager wird automatisch neu gestartet, nachdem Sie die SAML-Konfiguration auf dieser Seite abgeschlossen haben.

### Schritte

- 1. Klicken Sie in der Symbolleiste auf on, und klicken Sie dann im linken Einrichtungsmenü auf **Authentifizierung**.
- 2. Wählen Sie auf der Seite Setup/Authentifizierung die Registerkarte SAML Authentication aus.
- 3. Aktivieren Sie das Kontrollkästchen \* SAML-Authentifizierung aktivieren\*.

Die Felder, die zum Konfigurieren der IdP-Verbindung erforderlich sind, werden angezeigt.

4. Geben Sie die IdP-URI und die IdP-Metadaten ein, die erforderlich sind, um den Unified Manager-Server mit dem IdP-Server zu verbinden.

Wenn der IdP-Server direkt über den Unified Manager-Server erreichbar ist, können Sie nach Eingabe der IdP-URI auf die Schaltfläche **IdP-Metadaten abrufen** klicken, um das Feld IdP-Metadaten automatisch zu füllen.

5. Kopieren Sie den Unified Manager-Host-Metadaten-URI, oder speichern Sie die Host-Metadaten in eine XML-Textdatei.

Sie können den IdP-Server derzeit mit diesen Informationen konfigurieren.

6. Klicken Sie Auf **Speichern**.

Es wird ein Meldungsfeld angezeigt, um zu bestätigen, dass Sie die Konfiguration abschließen und Unified Manager neu starten möchten.

7. Klicken Sie auf Bestätigen und Abmelden und Unified Manager wird neu gestartet.

#### Ergebnisse

Wenn autorisierte Remote-Benutzer das nächste Mal versuchen, auf die grafische Benutzeroberfläche von Unified Manager zuzugreifen, geben sie ihre Anmeldedaten auf der Anmeldeseite IdP statt auf der Anmeldeseite von Unified Manager ein.

#### Nachdem Sie fertig sind

Wenn noch nicht abgeschlossen ist, greifen Sie auf Ihr IdP zu, und geben Sie den URI und die Metadaten des Unified Manager-Servers ein, um die Konfiguration abzuschließen.

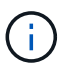

Wenn Sie ADFS als Identitäts-Provider verwenden, wird die Unified Manager-GUI nicht das ADFS-Timeout-Timeout erfüllt und funktioniert weiter, bis das Timeout der Unified Manager-Sitzung erreicht ist. Wenn Unified Manager auf Windows, Red hat oder CentOS bereitgestellt wird, kann das Timeout der GUI-Sitzung mit dem folgenden Unified Manager CLI-Befehl geändert werden: um option set absolute.session.timeout=00:15:00Mit diesem Befehl wird das Zeitlimit für die Unified Manager GUI-Sitzung auf 15 Minuten festgelegt.

# Anforderungen an Identitätsanbieter

Wenn Sie Unified Manager für die Verwendung eines Identitäts-Providers (IdP) konfigurieren, um die SAML-Authentifizierung für alle Remote-Benutzer durchzuführen, müssen Sie einige erforderliche Konfigurationseinstellungen beachten, damit die Verbindung zu Unified Manager erfolgreich hergestellt wird.

Sie müssen die Unified Manager-URI und die Metadaten im IdP-Server eingeben. Sie können diese Informationen von der Seite Unified ManagerSAML Authentication kopieren. Unified Manager gilt im SAML-Standard (Security Assertion Markup Language) als Service Provider (SP).

#### Unterstützte Verschlüsselungsstandards

- Advanced Encryption Standard (AES): AES-128 und AES-256
- Sicherer Hash-Algorithmus (SHA): SHA-1 und SHA-256

#### Validierte Identitätsanbieter

- Shibboleth
- Active Directory Federation Services (ADFS)

#### ADFS-Konfigurationsanforderungen

• Sie müssen drei Antragsregeln in der folgenden Reihenfolge definieren, die erforderlich sind, damit Unified Manager ADFS SAML-Antworten für diesen Vertrauenseintrag der Treuhandgesellschaft analysieren kann.

| Forderungsregel                       | Wert                               |
|---------------------------------------|------------------------------------|
| SAM-Account-Name                      | Name-ID                            |
| SAM-Account-Name                      | Urne:oid:0.9.2342.19200300.100.1.1 |
| Token-Gruppen — Unqualifizierter Name | Urne:oid:1.3.6.1.4.1.5923.1.5.1.1  |

• Sie müssen die Authentifizierungsmethode auf "Forms Authentication" festlegen, oder Benutzer erhalten möglicherweise einen Fehler beim Abmelden von Unified Manager, wenn Sie Internet Explorer verwenden. Führen Sie hierzu folgende Schritte aus:

- a. Öffnen Sie die ADFS-Verwaltungskonsole.
- b. Klicken Sie in der linken Strukturansicht auf den Ordner Authentication Policies.
- c. Klicken Sie unter Aktionen auf der rechten Seite auf Globale primäre Authentifizierungsrichtlinie bearbeiten.
- d. Setzen Sie die Intranet-Authentifizierungsmethode auf "Forms Authentication" anstatt auf die Standardauthentifizierung "Windows Authentication".
- In einigen Fällen wird die Anmeldung über das IdP abgelehnt, wenn das Unified Manager-Sicherheitszertifikat CA-signiert ist. Es gibt zwei Problemumgehungen zur Lösung dieses Problems:
  - Befolgen Sie die Anweisungen im Link, um die Widerrufs-Prüfung auf dem ADFS-Server für verkettete CA-Zertifikat zugeordnete abhängige Partei zu deaktivieren:

http://www.torivar.com/2016/03/22/adfs-3-0-disable-revocation-check-windows-2012-r2/

• Der CA-Server befindet sich im ADFS-Server, um die Zertifiktanforderung des Unified Manager-Servers zu signieren.

#### Sonstige Konfigurationsanforderungen

- Die Unified Manager-Taktskew ist auf 5 Minuten eingestellt, sodass der Zeitunterschied zwischen dem IdP-Server und dem Unified Manager-Server nicht mehr als 5 Minuten betragen kann oder die Authentifizierung fehlschlägt.
- Wenn Benutzer versuchen, mit Internet Explorer auf Unified Manager zuzugreifen, wird möglicherweise die Meldung angezeigt die Webseite kann die Seite nicht anzeigen. Stellen Sie in diesem Fall sicher, dass diese Benutzer die Option "Sso freundliche HTTP-Fehlermeldungen" in Tools > Internetoptionen > Erweitert deaktivieren.

## Ändern des Identitäts-Providers, der für die SAML-Authentifizierung verwendet wird

Sie können den Identitäts-Provider (IdP), den Unified Manager zur Authentifizierung von Remote-Benutzern verwendet, ändern.

#### **Bevor Sie beginnen**

- Sie müssen über die IdP-URL und die Metadaten verfügen.
- Sie müssen Zugriff auf die IdP haben.

#### Über diese Aufgabe

Der neue IdP kann vor oder nach der Konfiguration von Unified Manager konfiguriert werden.

- 1. Klicken Sie in der Symbolleiste auf on, und klicken Sie dann im linken Einrichtungsmenü auf **Authentifizierung**.
- 2. Wählen Sie auf der Seite Setup/Authentifizierung die Registerkarte SAML Authentication aus.
- 3. Geben Sie die neue IdP-URI und die IdP-Metadaten ein, die erforderlich sind, um den Unified Manager-Server mit dem IdP zu verbinden.

Wenn der IdP direkt über den Unified Manager-Server aufgerufen werden kann, können Sie nach Eingabe der IdP-URL auf die Schaltfläche **IdP-Metadaten abrufen** klicken, um das Feld IdP-Metadaten automatisch auszufüllen.

- Kopieren Sie den Unified Manager-Metadaten-URI oder speichern Sie die Metadaten in eine XML-Textdatei.
- 5. Klicken Sie Auf Konfiguration Speichern.

Es wird ein Meldungsfeld angezeigt, um zu bestätigen, dass Sie die Konfiguration ändern möchten.

6. Klicken Sie auf OK.

### Nachdem Sie fertig sind

Greifen Sie auf den neuen IdP zu, und geben Sie die URI und die Metadaten des Unified Manager-Servers ein, um die Konfiguration abzuschließen.

Wenn die autorisierten Remote-Benutzer das nächste Mal versuchen, auf die grafische Benutzeroberfläche von Unified Manager zuzugreifen, geben sie ihre Anmeldeinformationen auf der neuen Anmeldeseite für IdP anstelle der alten Anmeldeseite ein.

# Deaktivieren der SAML-Authentifizierung

Sie können die SAML-Authentifizierung deaktivieren, wenn Sie die Authentifizierung von Remote-Benutzern über einen sicheren Identitäts-Provider (IdP) beenden möchten, bevor sie sich in der Web-UI von Unified Manager anmelden können. Wenn die SAML-Authentifizierung deaktiviert ist, führen die konfigurierten Verzeichnisdienstanbieter wie Active Directory oder LDAP eine Anmeldeauthentifizierung durch.

## Über diese Aufgabe

Nachdem Sie die SAML-Authentifizierung deaktiviert haben, können lokale Benutzer und Wartungbenutzer zusätzlich zu konfigurierten Remote-Benutzern auf die grafische Benutzeroberfläche zugreifen.

Sie können die SAML-Authentifizierung auch über die Unified Manager-Wartungskonsole deaktivieren, wenn Sie keinen Zugriff auf die grafische Benutzeroberfläche haben.

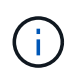

Unified Manager wird automatisch neu gestartet, nachdem die SAML-Authentifizierung deaktiviert ist.

#### Schritte

- 1. Klicken Sie in der Symbolleiste auf 🔅, und klicken Sie dann im linken Einrichtungsmenü auf **Authentifizierung**.
- 2. Wählen Sie auf der Seite Setup/Authentifizierung die Registerkarte SAML Authentication aus.
- 3. Deaktivieren Sie das Kontrollkästchen \* SAML-Authentifizierung aktivieren\*.
- 4. Klicken Sie Auf **Speichern**.

Es wird ein Meldungsfeld angezeigt, um zu bestätigen, dass Sie die Konfiguration abschließen und Unified Manager neu starten möchten.

5. Klicken Sie auf Bestätigen und Abmelden und Unified Manager wird neu gestartet.

### Ergebnisse

Wenn Remote-Benutzer das nächste Mal versuchen, auf die grafische Benutzeroberfläche von Unified Manager zuzugreifen, geben sie ihre Anmeldedaten auf der Anmeldeseite von Unified Manager anstelle der IdP-Anmeldeseite ein.

## Nachdem Sie fertig sind

Greifen Sie auf Ihren IdP zu und löschen Sie die URI und die Metadaten des Unified Manager-Servers.

# Beschreibung der Authentifizierungsfenster und Dialogfelder

Sie können die LDAP-Authentifizierung über die Seite Setup/Authentifizierung aktivieren.

#### Seite "Einrichtung/Authentifizierung"

Mithilfe der Seite Setup/Authentifizierung kann Unified Manager für die Authentifizierung von Remote-Benutzern konfiguriert werden, die versuchen, sich in der Web-UI von Unified Manager anzumelden.

Über die Seite Remote Authentication können Sie Unified Manager für die Kommunikation mit Ihrem Authentifizierungsserver konfigurieren, um Remote-Benutzer zu authentifizieren.

Über die Seite SAML Authentication können Sie Unified Manager für die Kommunikation mit einem sicheren Identitäts-Provider (IdP) zur Authentifizierung von Remote-Benutzern konfigurieren.

#### Seite "Remote Authentication"

Mithilfe der Seite Remote Authentication kann Unified Manager für die Kommunikation mit Ihrem Authentifizierungsserver konfiguriert werden, um Remote-Benutzer zu authentifizieren, die versuchen, sich in der Web-UI von Unified Manager anzumelden.

Sie müssen über die Rolle "OnCommand Administrator" oder "Speicheradministrator" verfügen.

Nachdem Sie das Kontrollkästchen Remote-Authentifizierung aktivieren aktiviert haben, können Sie die Remote-Authentifizierung über einen Authentifizierungsserver aktivieren.

#### Authentifizierungsdienst

Ermöglicht Ihnen, den Verwaltungsserver so zu konfigurieren, dass Benutzer in Verzeichnisdienstanbietern wie Active Directory, OpenLDAP authentifiziert werden oder dass Sie Ihren eigenen Authentifizierungsmechanismus festlegen. Sie können einen Authentifizierungsservice nur festlegen, wenn Sie die Remote-Authentifizierung aktiviert haben.

#### • Active Directory

Administratorname

Gibt den Administratornamen des Authentifizierungsservers an.

Passwort

Gibt das Kennwort für den Zugriff auf den Authentifizierungsserver an.

Name Der Basisstation

Gibt den Speicherort der Remote-Benutzer im Authentifizierungsserver an. Wenn beispielsweise der Domänenname des Authentifizierungsservers ou@domain.com lautet, lautet der Name der Basisunterscheidungname cn=ou, dc=domain, dc=com.

Deaktivieren Sie Die Suche Nach Verschachtelter Gruppe

Gibt an, ob die Option für die Suche nach verschachtelten Gruppen aktiviert oder deaktiviert werden soll. Diese Option ist standardmäßig deaktiviert. Wenn Sie Active Directory verwenden, können Sie die Authentifizierung beschleunigen, indem Sie die Unterstützung für verschachtelte Gruppen deaktivieren.

Verwenden Sie Secure Connection

Gibt den Authentifizierungsservice an, der für die Kommunikation mit Authentifizierungsservern verwendet wird.

#### • OpenLDAP

Distinguished Name Binden

Gibt den Distinguished BIND-Namen an, der zusammen mit dem angegebenen Basisnamen zum Suchen von Remote-Benutzern im Authentifizierungsserver verwendet wird.

Kennwort Binden

Gibt das Kennwort für den Zugriff auf den Authentifizierungsserver an.

Name Der Basisstation

Gibt den Speicherort der Remote-Benutzer im Authentifizierungsserver an. Wenn beispielsweise der Domänenname des Authentifizierungsservers ou@domain.com lautet, lautet der Name der Basisunterscheidungname cn=ou, dc=domain, dc=com.

Verwenden Sie Secure Connection

Gibt an, dass Secure LDAP für die Kommunikation mit LDAPS-Authentifizierungsservern verwendet wird.

#### • Andere

Distinguished Name Binden

Gibt den Distinguished BIND-Namen an, der zusammen mit dem angegebenen Basisnamen verwendet wird, um Remote-Benutzer auf dem von Ihnen konfigurierten Authentifizierungsserver zu finden.

Kennwort Binden

Gibt das Kennwort für den Zugriff auf den Authentifizierungsserver an.

Name Der Basisstation

Gibt den Speicherort der Remote-Benutzer im Authentifizierungsserver an. Wenn beispielsweise der Domänenname des Authentifizierungsservers ou@domain.com lautet, lautet der Name der Basisunterscheidungname cn=ou, dc=domain, dc=com.

Protokollversion

Gibt die LDAP-Version (Lightweight Directory Access Protocol) an, die von Ihrem Authentifizierungsserver unterstützt wird. Sie können festlegen, ob die Protokollversion automatisch erkannt werden muss oder ob die Version auf 2 oder 3 eingestellt werden muss.

Attribut Benutzername

Gibt den Namen des Attributs im Authentifizierungsserver an, der Benutzeranmeldungsnamen enthält, die vom Verwaltungsserver authentifiziert werden sollen.

Eigenschaft "Gruppenmitgliedschaft"

Gibt einen Wert an, der die Mitgliedschaft der Managementservergruppe Remote-Benutzern auf der Grundlage eines im Authentifizierungsserver des Benutzers angegebenen Attributs und Wertes zuweist.

UGID

Wenn die Remote-Benutzer als Mitglieder einer Gruppe OfUniqueNames-Objekt im Authentifizierungsserver enthalten sind, können Sie mit dieser Option die Mitgliedschaft der Management-Servergruppe den Remotebenutzern basierend auf einem bestimmten Attribut in dieser GroupOfUniqueNames-Objekt zuweisen.

Deaktivieren Sie Die Suche Nach Verschachtelter Gruppe

Gibt an, ob die Option für die Suche nach verschachtelten Gruppen aktiviert oder deaktiviert werden soll. Diese Option ist standardmäßig deaktiviert. Wenn Sie Active Directory verwenden, können Sie die Authentifizierung beschleunigen, indem Sie die Unterstützung für verschachtelte Gruppen deaktivieren.

Mitglied

Gibt den Attributnamen an, den Ihr Authentifizierungsserver zum Speichern von Informationen über die einzelnen Mitglieder einer Gruppe verwendet.

Benutzerobjektklasse

Gibt die Objektklasse eines Benutzers im Remote-Authentifizierungsserver an.

Objektklasse Gruppieren

Gibt die Objektklasse aller Gruppen im Remote-Authentifizierungsserver an.

Verwenden Sie Secure Connection

Gibt den Authentifizierungsservice an, der für die Kommunikation mit Authentifizierungsservern verwendet wird.

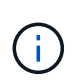

Wenn Sie den Authentifizierungsservice ändern möchten, müssen Sie sicherstellen, dass Sie alle vorhandenen Authentifizierungsserver löschen und neue Authentifizierungsserver hinzufügen.

#### **Bereich Authentifizierungsserver**

Im Bereich Authentifizierungsserver werden die Authentifizierungsserver angezeigt, mit denen der Verwaltungsserver kommuniziert, um Remotebenutzer zu finden und zu authentifizieren. Die Anmeldeinformationen für Remote-Benutzer oder -Gruppen werden vom Authentifizierungsserver verwaltet.

#### Befehlsschaltflächen

Ermöglicht das Hinzufügen, Bearbeiten oder Löschen von Authentifizierungsservern.

Zusatz

Ermöglicht das Hinzufügen eines Authentifizierungsservers.

Wenn der hinzugefügte Authentifizierungsserver Teil eines Hochverfügbarkeitspaars ist (unter Verwendung derselben Datenbank), können Sie auch den Authentifizierungsserver des Partners hinzufügen. Dadurch kann der Management-Server mit dem Partner kommunizieren, wenn einer der Authentifizierungsserver nicht erreichbar ist.

• Bearbeiten

Ermöglicht die Bearbeitung der Einstellungen für einen ausgewählten Authentifizierungsserver.

Löschen

Löscht die ausgewählten Authentifizierungsserver.

#### Name oder IP-Adresse

Zeigt den Hostnamen oder die IP-Adresse des Authentifizierungsservers an, der zur Authentifizierung des Benutzers auf dem Verwaltungsserver verwendet wird.

#### • Port

Zeigt die Portnummer des Authentifizierungsservers an.

#### Testauthentifizierung

Mit dieser Schaltfläche wird die Konfiguration Ihres Authentifizierungsservers durch Authentifizierung eines Remotebenutzers oder einer -Gruppe validiert.

Wenn Sie beim Testen nur den Benutzernamen angeben, sucht der Verwaltungsserver im Authentifizierungsserver nach dem Remote-Benutzer, authentifiziert den Benutzer jedoch nicht. Wenn Sie sowohl den Benutzernamen als auch das Passwort angeben, sucht der Verwaltungsserver den Remote-Benutzer und authentifiziert diesen.

Sie können die Authentifizierung nicht testen, wenn die Remote-Authentifizierung deaktiviert ist.

#### Seite SAML Authentication

Mithilfe der Seite SAML Authentication kann Unified Manager für die Authentifizierung von Remote-Benutzern mit SAML über einen sicheren Identitäts-Provider (IdP) konfiguriert werden, bevor sie sich in der Web-UI von Unified Manager anmelden können.

- Sie müssen über die OnCommand-Administratorrolle verfügen, um die SAML-Konfiguration erstellen oder ändern zu können.
- Sie müssen die Remote-Authentifizierung konfiguriert haben.
- Sie müssen mindestens einen Remote-Benutzer oder eine Remote-Gruppe konfiguriert haben.

Nachdem die Remote-Authentifizierung und Remote-Benutzer konfiguriert wurden, können Sie das Kontrollkästchen SAML-Authentifizierung aktivieren aktivieren aktivieren auswählen, um die Authentifizierung über einen sicheren Identitätsanbieter zu aktivieren.

· IdP URI

Der URI für den Zugriff auf das IdP vom Unified Manager-Server aus. Beispiel-URIs sind unten aufgeführt.

ADFS-Beispiel-URI:

```
https://win2016-dc.ntap2016.local/federationmetadata/2007-
06/federationmetadata.xml
```

Shibboleth Beispiel URI:

https://centos7.ntap2016.local/idp/shibboleth

#### IdP-Metadaten

Die IdP-Metadaten im XML-Format.

Wenn über den Unified Manager-Server auf die IdP-URL zugegriffen werden kann, können Sie auf die Schaltfläche **IdP-Metadaten abrufen** klicken, um dieses Feld auszufüllen.

#### Host-System (FQDN)

Der FQDN des Unified Manager-Hostsystems, wie bei der Installation definiert. Sie können diesen Wert bei Bedarf ändern.

• Host-URI

Die URI für den Zugriff auf das Unified Manager-Hostsystem von der IdP aus.

#### Host-Metadaten

Die Metadaten des Host-Systems im XML-Format.

#### Copyright-Informationen

Copyright © 2023 NetApp. Alle Rechte vorbehalten. Gedruckt in den USA. Dieses urheberrechtlich geschützte Dokument darf ohne die vorherige schriftliche Genehmigung des Urheberrechtsinhabers in keiner Form und durch keine Mittel – weder grafische noch elektronische oder mechanische, einschließlich Fotokopieren, Aufnehmen oder Speichern in einem elektronischen Abrufsystem – auch nicht in Teilen, vervielfältigt werden.

Software, die von urheberrechtlich geschütztem NetApp Material abgeleitet wird, unterliegt der folgenden Lizenz und dem folgenden Haftungsausschluss:

DIE VORLIEGENDE SOFTWARE WIRD IN DER VORLIEGENDEN FORM VON NETAPP ZUR VERFÜGUNG GESTELLT, D. H. OHNE JEGLICHE EXPLIZITE ODER IMPLIZITE GEWÄHRLEISTUNG, EINSCHLIESSLICH, JEDOCH NICHT BESCHRÄNKT AUF DIE STILLSCHWEIGENDE GEWÄHRLEISTUNG DER MARKTGÄNGIGKEIT UND EIGNUNG FÜR EINEN BESTIMMTEN ZWECK, DIE HIERMIT AUSGESCHLOSSEN WERDEN. NETAPP ÜBERNIMMT KEINERLEI HAFTUNG FÜR DIREKTE, INDIREKTE, ZUFÄLLIGE, BESONDERE, BEISPIELHAFTE SCHÄDEN ODER FOLGESCHÄDEN (EINSCHLIESSLICH, JEDOCH NICHT BESCHRÄNKT AUF DIE BESCHAFFUNG VON ERSATZWAREN ODER -DIENSTLEISTUNGEN, NUTZUNGS-, DATEN- ODER GEWINNVERLUSTE ODER UNTERBRECHUNG DES GESCHÄFTSBETRIEBS), UNABHÄNGIG DAVON, WIE SIE VERURSACHT WURDEN UND AUF WELCHER HAFTUNGSTHEORIE SIE BERUHEN, OB AUS VERTRAGLICH FESTGELEGTER HAFTUNG, VERSCHULDENSUNABHÄNGIGER HAFTUNG ODER DELIKTSHAFTUNG (EINSCHLIESSLICH FAHRLÄSSIGKEIT ODER AUF ANDEREM WEGE), DIE IN IRGENDEINER WEISE AUS DER NUTZUNG DIESER SOFTWARE RESULTIEREN, SELBST WENN AUF DIE MÖGLICHKEIT DERARTIGER SCHÄDEN HINGEWIESEN WURDE.

NetApp behält sich das Recht vor, die hierin beschriebenen Produkte jederzeit und ohne Vorankündigung zu ändern. NetApp übernimmt keine Verantwortung oder Haftung, die sich aus der Verwendung der hier beschriebenen Produkte ergibt, es sei denn, NetApp hat dem ausdrücklich in schriftlicher Form zugestimmt. Die Verwendung oder der Erwerb dieses Produkts stellt keine Lizenzierung im Rahmen eines Patentrechts, Markenrechts oder eines anderen Rechts an geistigem Eigentum von NetApp dar.

Das in diesem Dokument beschriebene Produkt kann durch ein oder mehrere US-amerikanische Patente, ausländische Patente oder anhängige Patentanmeldungen geschützt sein.

ERLÄUTERUNG ZU "RESTRICTED RIGHTS": Nutzung, Vervielfältigung oder Offenlegung durch die US-Regierung unterliegt den Einschränkungen gemäß Unterabschnitt (b)(3) der Klausel "Rights in Technical Data – Noncommercial Items" in DFARS 252.227-7013 (Februar 2014) und FAR 52.227-19 (Dezember 2007).

Die hierin enthaltenen Daten beziehen sich auf ein kommerzielles Produkt und/oder einen kommerziellen Service (wie in FAR 2.101 definiert) und sind Eigentum von NetApp, Inc. Alle technischen Daten und die Computersoftware von NetApp, die unter diesem Vertrag bereitgestellt werden, sind gewerblicher Natur und wurden ausschließlich unter Verwendung privater Mittel entwickelt. Die US-Regierung besitzt eine nicht ausschließliche, nicht übertragbare, nicht unterlizenzierbare, weltweite, limitierte unwiderrufliche Lizenz zur Nutzung der Daten nur in Verbindung mit und zur Unterstützung des Vertrags der US-Regierung, unter dem die Daten bereitgestellt wurden. Sofern in den vorliegenden Bedingungen nicht anders angegeben, dürfen die Daten ohne vorherige schriftliche Genehmigung von NetApp, Inc. nicht verwendet, offengelegt, vervielfältigt, geändert, aufgeführt oder angezeigt werden. Die Lizenzrechte der US-Regierung für das US-Verteidigungsministerium sind auf die in DFARS-Klausel 252.227-7015(b) (Februar 2014) genannten Rechte beschränkt.

#### Markeninformationen

NETAPP, das NETAPP Logo und die unter http://www.netapp.com/TM aufgeführten Marken sind Marken von NetApp, Inc. Andere Firmen und Produktnamen können Marken der jeweiligen Eigentümer sein.